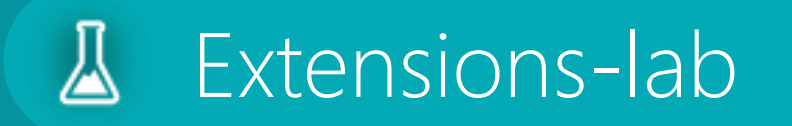

Al Assistant Setup & Settings

### Table of Contents

- 1. Introduction
- 2. <u>Create Azure OpenAl Service</u>
- 3. <u>Deploy GPT-40 model</u>
- 4. Connect GPT to Al Assistant Setup

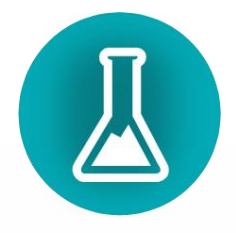

## Introduction

The configuration process consists of several essential steps required for Al Assistant to function properly. The most critical step is setting up your own Azure OpenAl service, where only your dedicated GPT models will operate, processing data from your Business Central environment.

This is a key security measure that ensures your company's data remains within the **Microsoft tenant boundary**, preventing any unauthorized data exposure.

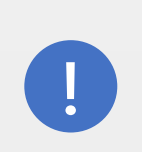

Al Assistant does not use public services or external GPT models outside your organization's tenant, maintaining full control and compliance over your data.

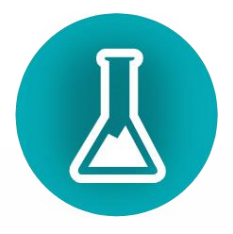

### Architecture

The distributed architecture of AI Assistant requires configuring multiple components within the Microsoft infrastructure. To ensure reliability and scalability, the solution leverages Azure OpenAI services, with the ability to connect to multiple instances.

As a result, configuring the system may require the involvement of specialists responsible
 for managing the Azure tenant with the necessary administrative permissions in Azure
 Portal.

The following diagram illustrates how the components interact and the boundaries within which they operate.

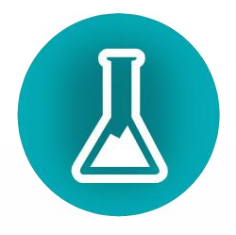

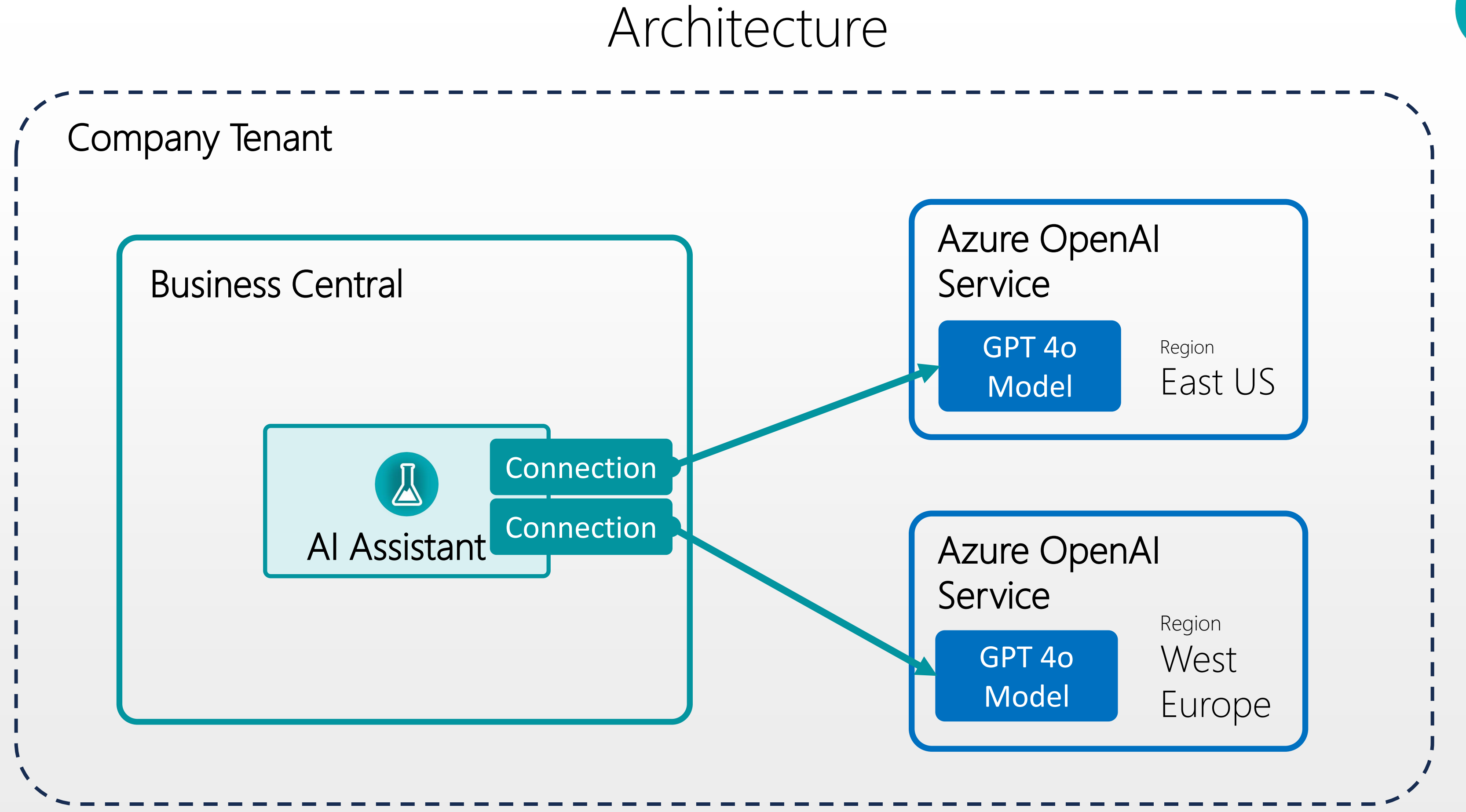

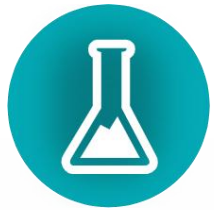

### Create Azure OpenAl Service

First, you need to create an Azure OpenAl service within your company's tenant. This service is a resource that hosts and deploys GPT models. Go to <u>Azure Portal</u> and click **Create a new resource**.

| ≡ | Microsoft Azure |                   |                    |                           | rces, services, ar  | nd docs (G+/)            |               |                    | 🧔 Co           |
|---|-----------------|-------------------|--------------------|---------------------------|---------------------|--------------------------|---------------|--------------------|----------------|
|   |                 | Azure service     | es                 |                           |                     |                          |               |                    |                |
|   |                 | +                 |                    | <b>Ø</b>                  |                     | <b>6</b>                 | +             | 3                  | 4              |
|   |                 | Create a resource | Resource<br>groups | Copilot in<br>Azure admin | Azure Al<br>Foundry | Billing<br>subscriptions | Subscriptions | Cost<br>Management | Microsof<br>ID |
|   |                 |                   |                    |                           |                     |                          |               |                    |                |

We recommend creating multiple Azure OpenAI instances in different regions to avoid token limitations and ensure seamless operation.

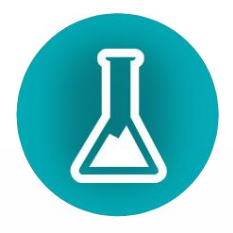

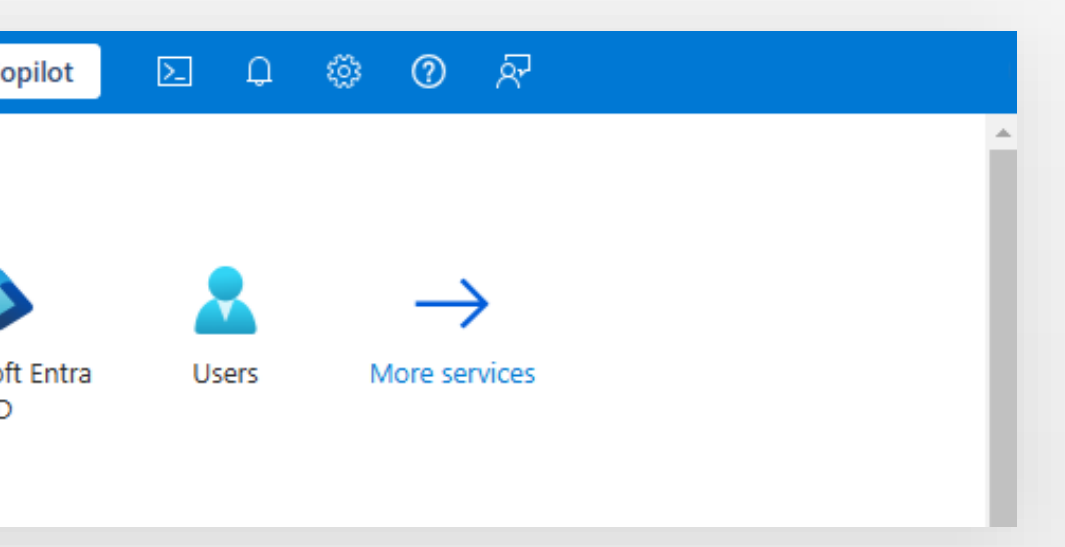

## Type «Azure OpenAI» in search field

| ■ Microsoft Azure          |                                    | $\mathcal P$ Search resources, services, ar | nd docs (G+/)                      | 🧔 Copi                          |
|----------------------------|------------------------------------|---------------------------------------------|------------------------------------|---------------------------------|
| Home > Create a resource > | >                                  |                                             |                                    |                                 |
| Marketplace                |                                    |                                             |                                    |                                 |
| Get Started                |                                    |                                             |                                    |                                 |
|                            | Azure OpenAl                       | ×                                           | Pricing : All × Operating Sy       | rstem : All 🗙 🛛 Publisher Typ   |
| Service Providers          | azure openai                       |                                             |                                    |                                 |
| Management                 | azure openai service               |                                             |                                    |                                 |
| Private Marketolace        | Azure Al Foundry                   |                                             |                                    |                                 |
|                            | Azure OpenAl Monitor               |                                             |                                    |                                 |
| Private Offer Management   |                                    |                                             | SendGrid                           |                                 |
|                            | Quin - Empowering Data Analy       | sis with Azure OpenAl                       | Twilio SendGrid                    | Fortinet FortiGate N            |
| My Marketplace             | Datacenter                         |                                             |                                    | Generation Firewall (           |
| Envoritor                  | Tidal Media Inc                    | Kali Linux                                  | SendGrid                           | Fortinet                        |
| ravontes                   | Virtual Machine                    | Virtual Machine                             | SaaS                               | Virtual Machine                 |
| My solutions               | Windows Server 2022 Datacenter is  | The Most Advanced Penetration               | Reliable email delivery, at scale. | FortiGate Next-Generation       |
|                            | ideal for highly virtualized       | Testing Distribution. Ever.                 |                                    | delivers complete content a     |
| Recently created           | datacenters and cloud environments |                                             |                                    | network protection              |
| Private plans              |                                    |                                             |                                    | Charles at                      |
|                            | Starts at<br>€0.033/hour           | Bring your own license                      | Price varies                       | Starts at<br>€0.33/user/3 years |
| Categories                 |                                    |                                             |                                    |                                 |
| categories                 | Create V                           | Create V                                    | Cubariba y                         | Crusta V.                       |

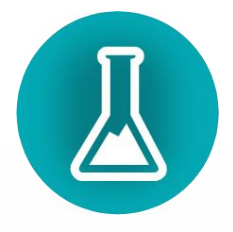

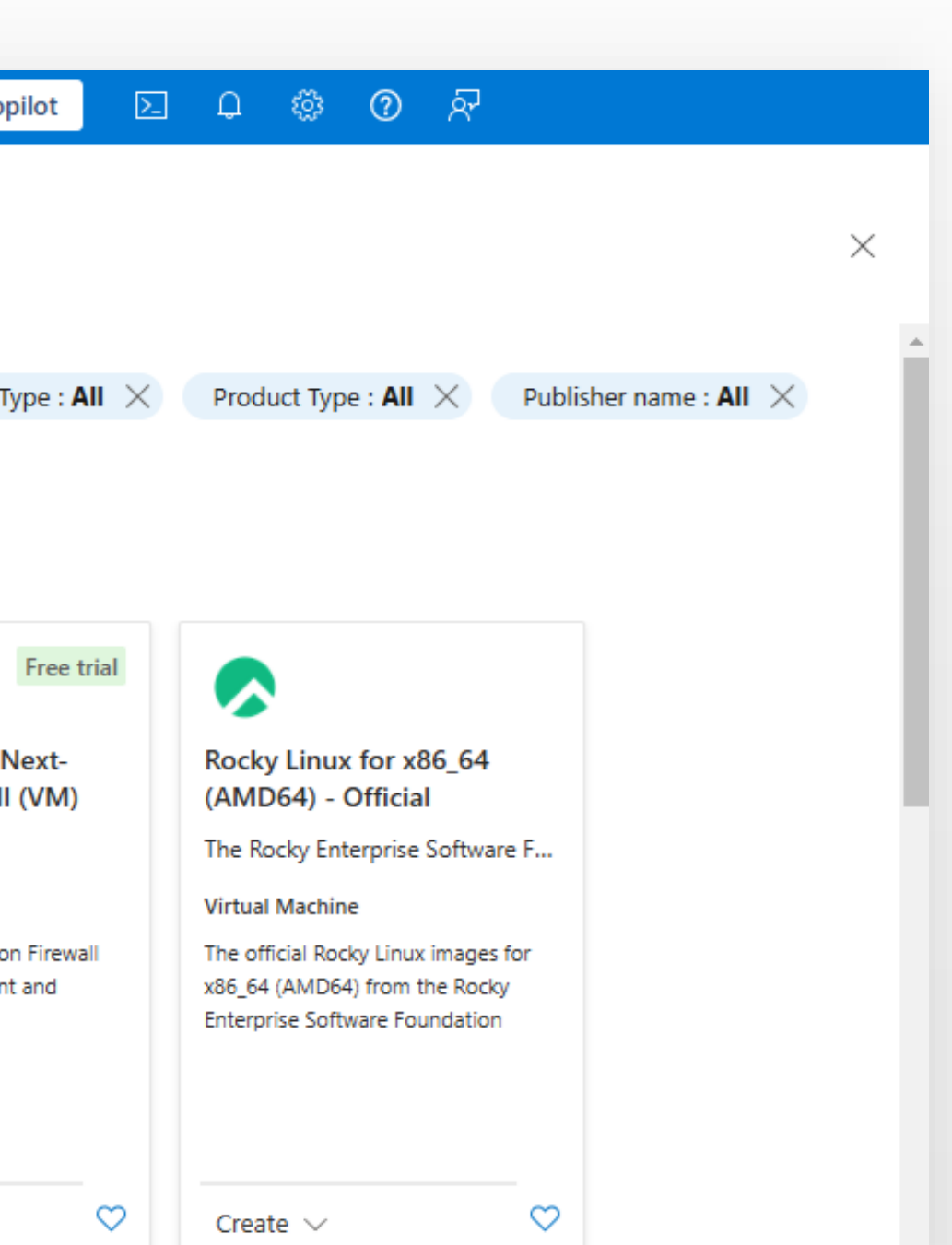

### Select Azure OpenAI Service

| ■ Microsoft Azure                    |                                  | $\mathcal P$ Search resources, services, and  | d docs (G+/)                                                                                              | 🐶 Co                                            |
|--------------------------------------|----------------------------------|-----------------------------------------------|----------------------------------------------------------------------------------------------------|-------------------------------------------------|
| Home > Create a resource >           | >                                |                                               |                                                                                                    |                                                 |
| Marketplace                          |                                  |                                               |                                                                                                    |                                                 |
| Get Started                          |                                  |                                               |                                                                                                    |                                                 |
| Service Providers                    | New! Get                         | t AI-generated suggestic                      | ons for your search.                                                                                      | View sugge                                      |
| /lanagement                          | Ask Ai to sugg                   | gest products, articles, and solutions it     | n what you need.                                                                                          |                                                 |
| vrivate Marketplace                  | ₽ azure openai service           | ×                                             | Pricing : All $	imes$ Operating System                                                                    | n : All × Publisher                             |
| <sup>)</sup> rivate Offer Management | Azure services only              |                                               |                                                                                                    |                                                 |
| Ay Marketplace                       | Showing 1 to 20 of 86 results fo | r 'azure openai service'. <u>Clear search</u> |                                                                                                    |                                                 |
| avorites                             |                                  |                                               |                                                                                                    | paiqo                                           |
| ly solutions                         |                                  | Azure OpenAl Monitor                          | Ouin - Empowering Data                                                                                    | OpenAl Knowledge                                |
| ecently created                      | Azure OpenAr                     | Azure OpenAr Monitor                          | Analysis with Azure OpenAl                                                                                | OpenAl Knowledg                                 |
| rivate plans                         | Microsoft                        | ECF Data LLC                                  | Affine Inc                                                                                                | paiqo GmbH                                      |
|                                      | Azure Service                    | Azure Application                             | Azure Application                                                                                         | Azure Application                               |
| ategories                            | The Azure OpenAl service.        | monitor-azure-openai                          | Quin: Azure Managed Application<br>streamlining data analysis with Al-<br>powered insights and automation | A bot based on Azure O<br>with your own documen |
| AI + Machine Learning (63)           |                                  |                                               |                                                                                                    |                                                 |
| T & Management Tools                 |                                  | Price varies                                  |                                                                                                    | Starts at<br>€546.398/month                     |

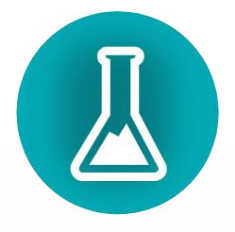

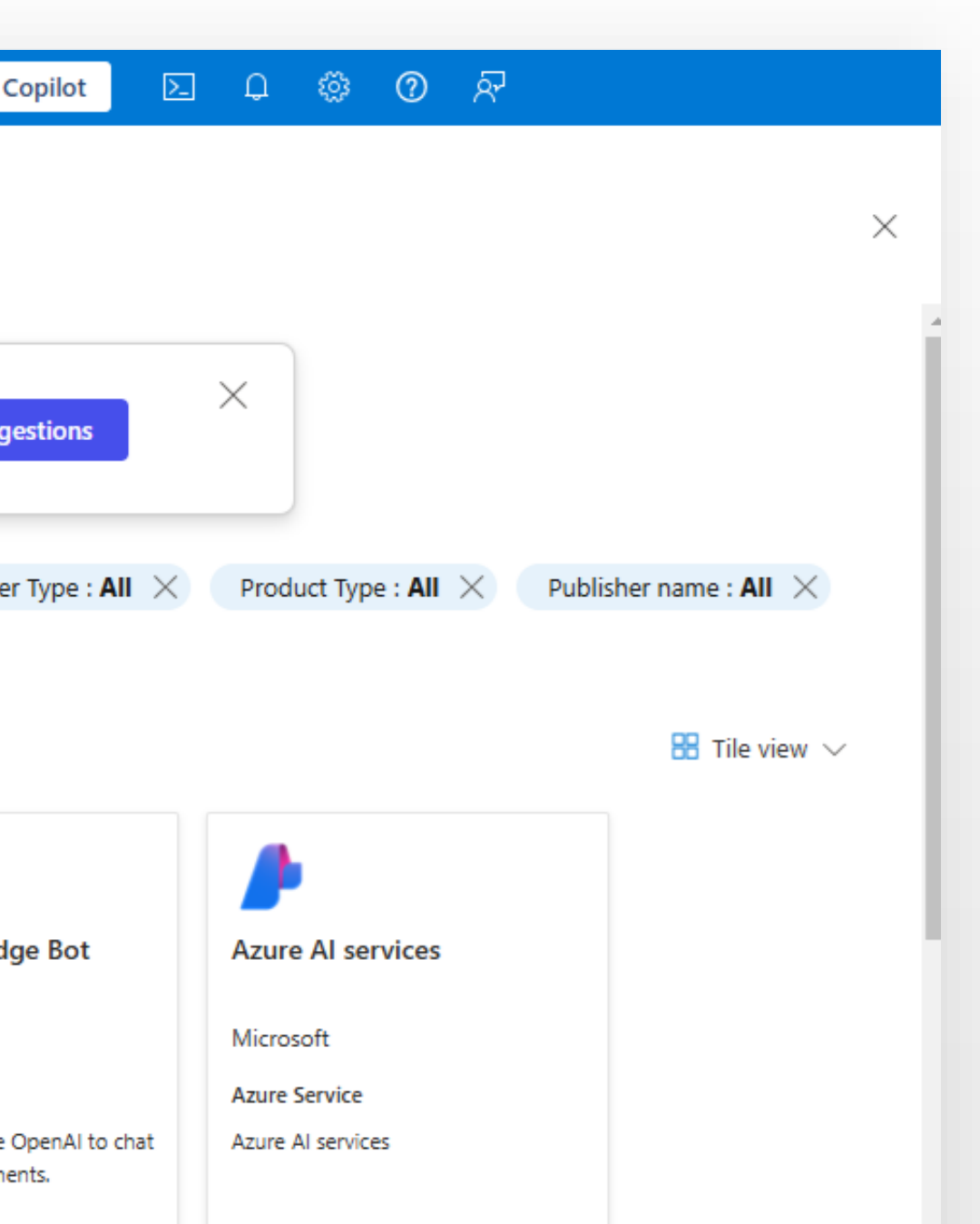

## Click Create

| Microsoft Azure                                                                                                    | P si                                                                                                    | earch resources, services, and docs (G+                                                                                                    | ·/)                                                                                                    | 🤣 Copilot                                                          | D Q 🔅 | <b>ଡ</b> ନ୍ମ |   |
|----------------------------------------------------------------------------------------------------|----------------------------------------------------------------------------------------------------|----------------------------------------------------------------------------------------------------|----------------------------------------------------------------------------------------------------|--------------------------------------------------------------------|-------|--------------|---|
| me > Create a resource > Mark                                                                                                    | etplace >                                                                                                    |                                                                                                    |                                                                                                    |                                                                    |       |              |   |
| zure OpenAl ☆ …<br>rosoft                                                                                                    |                                                                                                    |                                                                                                    |                                                                                                    |                                                                    |       |              | × |
| Azure Open                                                                                                    | Al 🛇 Add to Favorites                                                                                                    |                                                                                                    |                                                                                                    |                                                                    |       |              |   |
| Microsoft   Azure Servic                                                                                                    | e                                                                                                    |                                                                                                    |                                                                                                    |                                                                    |       |              |   |
| ★ 4.4 (147 ratings)                                                                                                    |                                                                                                    |                                                                                                    |                                                                                                    |                                                                    |       |              |   |
| Plan                                                                                                    |                                                                                                    |                                                                                                    |                                                                                                    |                                                                    |       |              |   |
| Azure OpenAl                                                                                                    | ✓ Create                                                                                                    |                                                                                                    |                                                                                                    |                                                                    |       |              |   |
|                                                                                                    |                                                                                                    |                                                                                                    |                                                                                                    |                                                                    |       |              |   |
|                                                                                                    |                                                                                                    |                                                                                                    |                                                                                                    |                                                                    |       |              |   |
|                                                                                                    |                                                                                                    |                                                                                                    |                                                                                                    |                                                                    |       |              |   |
| <b>Verview</b> Plans Usage Info                                                                                                    | rmation + Support Ratings + Re                                                                                                    | views                                                                                                    |                                                                                                    |                                                                    |       |              |   |
| overview Plans Usage Info                                                                                                    | rmation + Support Ratings + Re                                                                                                    | views                                                                                                    |                                                                                                    |                                                                    |       |              |   |
| overview Plans Usage Info                                                                                                    | rmation + Support Ratings + Re                                                                                                    | views<br>els, including all the latest OpenAI mod                                                                                                    | dels. These models can be easily adapted to                                                                                                    | o your specific                                                    |       |              |   |
| overview Plans Usage Info<br>zure OpenAl Service provides acces<br>asks, including but not limited to co<br>all Centers, Virtual Assistants, Acces                                                                                                    | rmation + Support Ratings + Re<br>is to OpenAI's powerful language mode<br>ntent generation, summarization, imag<br>isibility, Content Generation, and Code                                                                                                    | views<br>els, including all the latest OpenAI mod<br>e understanding, semantic search, and<br>Development. The service also features                                                                                                    | dels. These models can be easily adapted to<br>I natural language to code translation. Top<br>s the Assistants API, Fine Tuning capabilitie                                                                                                    | o your specific<br>use cases include<br>es and many ways           |       |              |   |
| verview Plans Usage Info<br>zure OpenAl Service provides acces<br>asks, including but not limited to co<br>all Centers, Virtual Assistants, Acces<br>o connect your data to the service fo                                                                                                    | rmation + Support Ratings + Re<br>is to OpenAI's powerful language mode<br>ntent generation, summarization, imag<br>isibility, Content Generation, and Code<br>or conversational experiences. The serv                                                                                                    | views<br>els, including all the latest OpenAI mod<br>e understanding, semantic search, and<br>Development. The service also feature<br>ice can be scaled through Standard (to                                                                                                    | dels. These models can be easily adapted to<br>I natural language to code translation. Top<br>s the Assistants API, Fine Tuning capabilitie<br>okens) and Provisioned (PTUs) deployment                                                                                                    | o your specific<br>use cases include<br>es and many ways<br>types. |       |              |   |
| verview Plans Usage Info<br>zure OpenAl Service provides acces<br>asks, including but not limited to co<br>all Centers, Virtual Assistants, Acces<br>o connect your data to the service fo<br>Nore products from Microsof                                                                                                    | rmation + Support Ratings + Re<br>s to OpenAI's powerful language mode<br>ntent generation, summarization, imag<br>sibility, Content Generation, and Code<br>or conversational experiences. The serv<br>t <u>See All</u>                                                                                                    | views<br>els, including all the latest OpenAI mod<br>e understanding, semantic search, and<br>Development. The service also features<br>ice can be scaled through Standard (to                                                                                                    | dels. These models can be easily adapted to<br>I natural language to code translation. Top<br>s the Assistants API, Fine Tuning capabilitie<br>okens) and Provisioned (PTUs) deployment                                                                                                    | o your specific<br>use cases include<br>es and many ways<br>types. |       |              |   |
| overview Plans Usage Info<br>zure OpenAl Service provides acces<br>asks, including but not limited to co<br>all Centers, Virtual Assistants, Acces<br>to connect your data to the service fo<br>More products from Microsof                                                                                                    | rmation + Support Ratings + Re<br>is to OpenAI's powerful language mode<br>ntent generation, summarization, imag<br>isibility, Content Generation, and Code<br>or conversational experiences. The serv<br>it See All                                                                                                    | views<br>els, including all the latest OpenAI mod<br>e understanding, semantic search, and<br>Development. The service also features<br>ice can be scaled through Standard (to                                                                                                    | dels. These models can be easily adapted to<br>I natural language to code translation. Top<br>s the Assistants API, Fine Tuning capabilitie<br>okens) and Provisioned (PTUs) deployment                                                                                                    | o your specific<br>use cases include<br>es and many ways<br>types. |       |              |   |
| Everview Plans Usage Info<br>zure OpenAI Service provides acces<br>asks, including but not limited to co<br>all Centers, Virtual Assistants, Acces<br>to connect your data to the service fo<br>More products from Microsof                                                                                                    | rmation + Support Ratings + Re<br>is to OpenAI's powerful language mode<br>ntent generation, summarization, imag<br>isibility, Content Generation, and Code<br>or conversational experiences. The serv<br>t See All                                                                                                    | views<br>els, including all the latest OpenAI mod<br>e understanding, semantic search, and<br>Development. The service also features<br>ice can be scaled through Standard (to                                                                                                    | dels. These models can be easily adapted to<br>I natural language to code translation. Top<br>s the Assistants API, Fine Tuning capabilitie<br>okens) and Provisioned (PTUs) deployment                                                                                                    | o your specific<br>use cases include<br>es and many ways<br>types. |       |              |   |
| Active Directory Health<br>Check                                                                                                    | rmation + Support Ratings + Re<br>as to OpenAI's powerful language mode<br>intent generation, summarization, imag<br>isibility, Content Generation, and Code<br>or conversational experiences. The serv<br>it See All<br>AD Replication Status                                                                                                    | views<br>els, including all the latest OpenAI mod<br>e understanding, semantic search, and<br>Development. The service also features<br>ice can be scaled through Standard (to<br><b>Device Update for IoT Hub</b>                                                                                                    | dels. These models can be easily adapted to<br>I natural language to code translation. Top<br>s the Assistants API, Fine Tuning capabilitie<br>okens) and Provisioned (PTUs) deployment                                                                                                    | o your specific<br>use cases include<br>es and many ways<br>types. |       |              |   |
| Active Directory Health<br>Check<br>Microsoft                                                                                                    | rmation + Support Ratings + Re<br>as to OpenAI's powerful language mode<br>intent generation, summarization, imag<br>isibility, Content Generation, and Code<br>or conversational experiences. The serv<br>t See All<br>AD Replication Status<br>Microsoft                                                                                                    | views<br>els, including all the latest OpenAI mod<br>le understanding, semantic search, and<br>Development. The service also features<br>ice can be scaled through Standard (to<br><b>Device Update for IoT Hub</b><br>Microsoft                                                                                                    | dels. These models can be easily adapted to<br>I natural language to code translation. Top<br>s the Assistants API, Fine Tuning capabilitie<br>okens) and Provisioned (PTUs) deployment<br>Front Door and CDN profiles<br>Microsoft                                                                                                    | o your specific<br>use cases include<br>es and many ways<br>types. |       |              |   |
| Overview       Plans       Usage Information         zure OpenAl Service provides accesses, including but not limited to coall Centers, Virtual Assistants, Accesses connect your data to the service form         Active products from Microsoft         Active Directory Health         Check         Microsoft         Azure Service                                                                                                    | rmation + Support Ratings + Re<br>as to OpenAl's powerful language mode<br>intent generation, summarization, imag<br>isibility, Content Generation, and Code<br>or conversational experiences. The serv<br>t See All<br>AD Replication Status<br>Microsoft<br>Azure Service                                                                                                    | views<br>els, including all the latest OpenAI mod<br>le understanding, semantic search, and<br>Development. The service also features<br>ice can be scaled through Standard (to<br><b>Device Update for IoT Hub</b><br>Microsoft<br>Azure Service                                                                                    | dels. These models can be easily adapted to<br>I natural language to code translation. Top<br>s the Assistants API, Fine Tuning capabilitie<br>okens) and Provisioned (PTUs) deployment<br>Front Door and CDN profiles<br>Microsoft<br>Azure Service                                                                                                    | o your specific<br>use cases include<br>es and many ways<br>types. |       |              |   |
| Overview       Plans       Usage Information         zure OpenAl Service provides accesses, including but not limited to coall Centers, Virtual Assistants, Accesses connect your data to the service formation         Active products from Microsoft         Active Directory Health         Check         Microsoft         Azure Service         Assess the risk and health of Active         Directory environments                       | rmation + Support Ratings + Re<br>as to OpenAI's powerful language mode<br>ntent generation, summarization, imag<br>sibility, Content Generation, and Code<br>or conversational experiences. The serv<br>as See All<br><b>See All</b><br><b>AD Replication Status</b><br>Microsoft<br>Azure Service<br>Identify Active Directory replication<br>issues in your environment                                               | views<br>els, including all the latest OpenAI mod<br>le understanding, semantic search, and<br>Development. The service also features<br>ice can be scaled through Standard (to<br><b>Device Update for IoT Hub</b><br>Microsoft<br>Azure Service<br>Securely and Reliably update your<br>devices with Device Update for IoT         | dels. These models can be easily adapted to<br>I natural language to code translation. Top<br>s the Assistants API, Fine Tuning capabilitie<br>okens) and Provisioned (PTUs) deployment<br><b>Front Door and CDN profiles</b><br>Microsoft<br>Azure Service<br>Azure Front Door and CDN profiles is<br>security led modem cloud CDN that                                                                                                    | o your specific<br>use cases include<br>es and many ways<br>types. |       |              |   |
| Overview       Plans       Usage Information         zure OpenAl Service provides accesses, including but not limited to coall Centers, Virtual Assistants, Accesses connect your data to the service for More products from Microsoft         More products from Microsoft         Active Directory Health         Check         Microsoft         Azure Service         Assess the risk and health of Active         Directory environments. | rmation + Support Ratings + Re<br>as to OpenAI's powerful language mode<br>intent generation, summarization, imag<br>isibility, Content Generation, and Code<br>or conversational experiences. The serv<br>or conversational experiences. The serv<br>it See All<br><b>See All</b><br><b>AD Replication Status</b><br>Microsoft<br>Azure Service<br>Identify Active Directory replication<br>issues in your environment. | views<br>els, including all the latest OpenAI mod<br>le understanding, semantic search, and<br>Development. The service also features<br>ice can be scaled through Standard (to<br><b>Device Update for IoT Hub</b><br>Microsoft<br>Azure Service<br>Securely and Reliably update your<br>devices with Device Update for IoT<br>Hub. | dels. These models can be easily adapted to<br>I natural language to code translation. Top<br>s the Assistants API, Fine Tuning capabilitie<br>okens) and Provisioned (PTUs) deployment<br>Front Door and CDN profiles<br>Microsoft<br>Azure Service<br>Azure Front Door and CDN profiles is<br>security led, modern cloud CDN that<br>provides static and dynamic content                                                                               | o your specific<br>use cases include<br>es and many ways<br>types. |       |              |   |
| Overview       Plans       Usage Information         Zure OpenAl Service provides accesses, including but not limited to coall Centers, Virtual Assistants, Accesses connect your data to the service for More products from Microsoft         More products from Microsoft         Active Directory Health Check         Microsoft         Azure Service         Assess the risk and health of Active Directory environments.                 | rmation + Support Ratings + Re<br>as to OpenAI's powerful language mode<br>intent generation, summarization, imag<br>isibility, Content Generation, and Code<br>or conversational experiences. The serv<br>it See All<br><b>See All</b><br><b>AD Replication Status</b><br>Microsoft<br>Azure Service<br>Identify Active Directory replication<br>issues in your environment.                                            | views<br>els, including all the latest OpenAI mod<br>e understanding, semantic search, and<br>Development. The service also features<br>ice can be scaled through Standard (to<br><b>Device Update for IoT Hub</b><br>Microsoft<br>Azure Service<br>Securely and Reliably update your<br>devices with Device Update for IoT<br>Hub.  | dels. These models can be easily adapted to<br>I natural language to code translation. Top<br>s the Assistants API, Fine Tuning capabilitie<br>okens) and Provisioned (PTUs) deployment<br>Front Door and CDN profiles<br>Microsoft<br>Azure Service<br>Azure Front Door and CDN profiles is<br>security led, modern cloud CDN that<br>provides static and dynamic content<br>acceleration, global load balancing<br>and enhanced security for your apps | o your specific<br>use cases include<br>es and many ways<br>types. |       |              |   |

|                                                                 | <b>C</b>                                                          | (*)                                                                             | •                                                                                                    |
|-----------------------------------------------------------------|-------------------------------------------------------------------|---------------------------------------------------------------------------------|----------------------------------------------------------------------------------------------------|
| Active Directory Health<br>Check                                | AD Replication Status                                             | Device Update for IoT Hub                                                       | Front Door and CDN profiles                                                                                                    |
| Microsoft                                                       | Microsoft                                                         | Microsoft                                                                       | Microsoft                                                                                                    |
| Azure Service                                                   | Azure Service                                                     | Azure Service                                                                   | Azure Service                                                                                                    |
| Assess the risk and health of Active<br>Directory environments. | Identify Active Directory replication issues in your environment. | Securely and Reliably update your<br>devices with Device Update for IoT<br>Hub. | Azure Front Door and CDN profiles is<br>security led, modern cloud CDN that<br>provides static and dynamic content<br>acceleration, global load balancing<br>and enhanced security for your apps, |

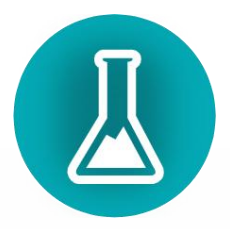

## Complete Resource Group, Name and Price Tier

| ≡ Microsoft Azure                                                                                                    |                                                                                                    | $ {\cal P} $ Search resources, services, and docs (G+/)                                                                                                    | 🕗 Copi |
|----------------------------------------------------------------------------------------------------|----------------------------------------------------------------------------------------------------|----------------------------------------------------------------------------------------------------|--------|
| Home > Create a resource                                                                                                    | e > Marketplace > Azure OpenAl >                                                                                                    |                                                                                                    |        |
| Create Azure C                                                                                                    | penAl                                                                                                    |                                                                                                    |        |
|                                                                                                    | -                                                                                                    |                                                                                                    |        |
| 1 Basics 2 Netv                                                                                                    | vork 3 Tags 🕘 Review + su                                                                                                    | bmit                                                                                                    |        |
| Azure OpenAl Service prov<br>These models can be easil<br>summarization, image und<br>Call Centers, Virtual Assist<br>Assistants API, Fine Tuning<br>experiences. The service ca | vides access to OpenAI's powerful language<br>y adapted to your specific tasks, including<br>lerstanding, semantic search, and natural<br>ants, Accessibility, Content Generation, an<br>capabilities and many ways to connect y<br>an be scaled through Standard (tokens) ar | ge models, including all the latest OpenAI models.<br>I but not limited to content generation,<br>language to code translation. Top use cases include<br>d Code Development. The service also features the<br>our data to the service for conversational<br>and Provisioned (PTUs) deployment types. |        |
| Learn more                                                                                                    |                                                                                                    |                                                                                                    |        |
| Project Details                                                                                                    |                                                                                                    |                                                                                                    |        |
| Subscription * 🗊                                                                                                    | Подписка Azure 1                                                                                                    | $\sim$                                                                                                    |        |
| Resource group *                                                                                                    | i BusinessCentral-AI-As                                                                                                    | sistant-Appsource 🗸                                                                                                    |        |
|                                                                                                    | Create new                                                                                                    |                                                                                                    |        |
| Instance Details                                                                                                    |                                                                                                    |                                                                                                    |        |
| Region 🕕                                                                                                    | East US                                                                                                    | $\sim$                                                                                                    |        |
| Name * 🕡                                                                                                    | AlAssistantCompany                                                                                                    | ✓                                                                                                    |        |
|                                                                                                    |                                                                                                    |                                                                                                    |        |
| Pricing tier * 🛈                                                                                                    | Standard S0                                                                                                    | $\sim$                                                                                                    |        |
| View full pricing details                                                                                                    |                                                                                                    |                                                                                                    |        |

### Content review policy

To detect and mitigate harmful use of the Azure OpenAI Service, Microsoft logs the content you send to the Completions and image generations APIs as well as the content it sends back. If content is flagged by the service's filters, it may be reviewed by a Microsoft full-time employee.

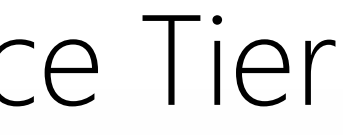

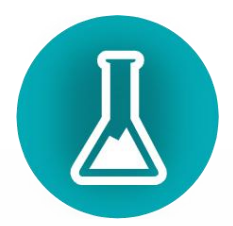

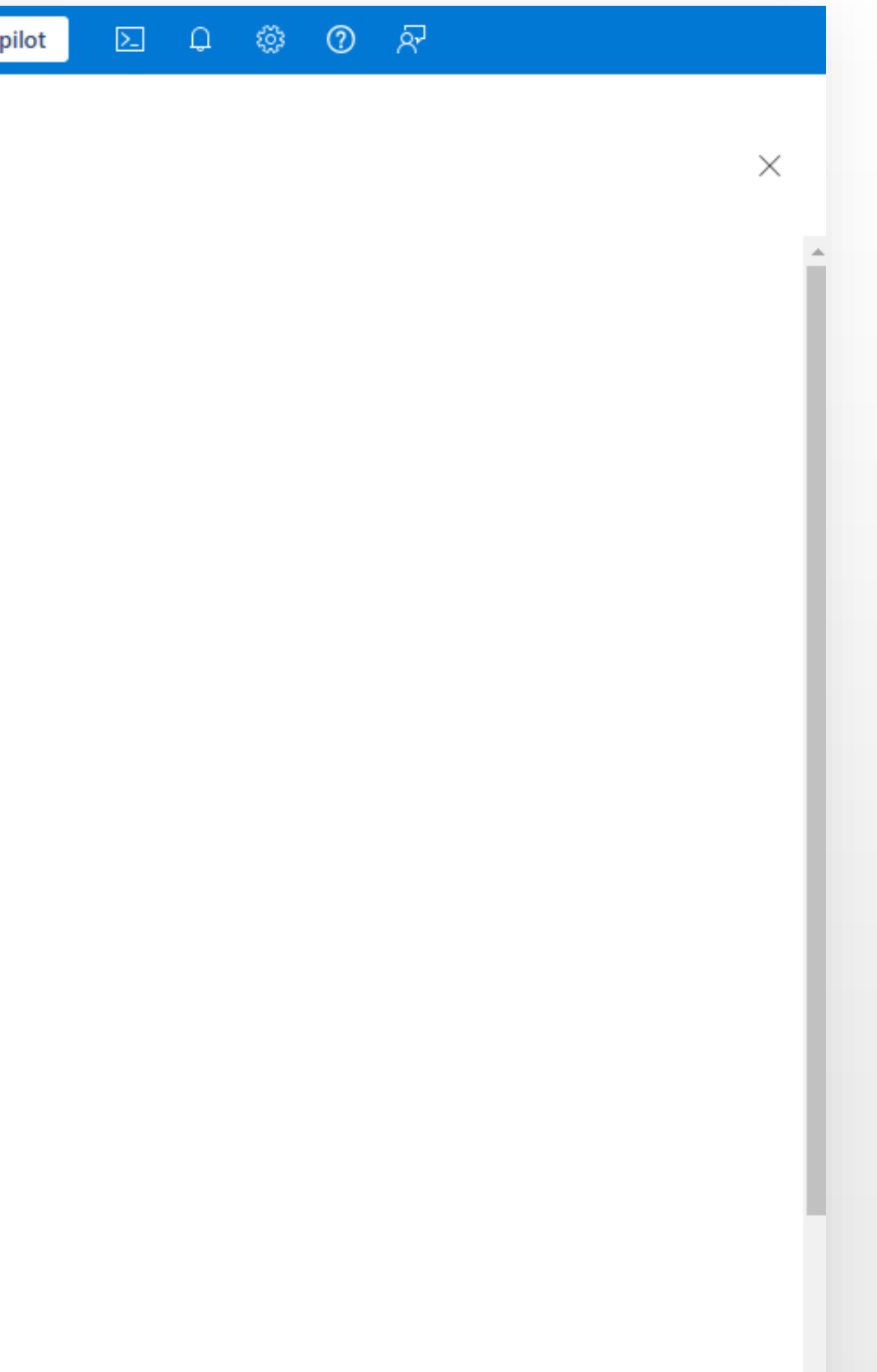

Fill in the fields Resource Group, Name and Price Tier and complete the wizard by clicking Next.

Before selecting a region, review the token limits, as Microsoft may change the pricing and availability of models depending on the region.

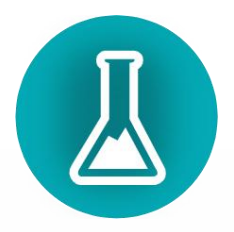

### Goto Azure OpenAl Service. Click Explore Azure Al Foundry

| ≡  | Microsoft Azure                     |                     | $\mathcal P$ Search resources, services, and docs (G+/) | 4            | ) Cop         |
|----|-------------------------------------|---------------------|---------------------------------------------------------|--------------|---------------|
| Но | me > Microsoft.CognitiveServicesOpe | nAl-20250217210919  | Overview > BusinessCentral-AI-Assistant-Appsource >     |              |               |
| 4  | AlAssistantCompany<br>Azure OpenAl  | / ☆☆…               |                                                         |              |               |
| R  | Search                              | 🗹 Go to Azure Al Fe | oundry portal 📋 Delete                                  |              |               |
|    | Overview                            | ∧ Essentials        |                                                         |              |               |
|    | Activity log                        | Resource group (mov | e) : BusinessCentral-AI-Assistant-Appsource             | API Kind     | : Ope         |
| Å  | Access control (IAM)                | Status              | : Active                                                | Pricing tier | : Star        |
| 6  | Ταφς                                | Location            | : East US                                               | Endpoints    | : <u>Clic</u> |
|    |                                     | Subscription (move) | : <u>Подписка Azure 1</u>                               | Manage keys  | : <u>Clic</u> |
| ×  | Diagnose and solve problems         | Subscription ID     | : f219f175-5a6a-4d6d-89ac-1b0b74e717db                  |              |               |
| >  | Resource Management                 | Tags (edit)         | · Add tags                                              |              |               |
| >  | Security                            |                     | . <u>Autuy</u>                                          |              |               |
| >  | Monitoring                          | Get Started Devel   | op Monitor                                              |              |               |

- > Automation
- > Help

### Build your own secure copilot and generative AI applications with Azure OpenAI Service

Deploy an Azure OpenAI model and start making API calls. Connect your own data, call functions, and improve workflow with Azure OpenAI language, image and speech models. You can access the service through REST APIs, Python SDK, or our web-based interface in the Azure AI Foundry portal. Learn More

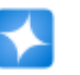

### Explore and deploy

Explore and deploy the generative AI models, craft unique prompts for your use cases, and fine-tune select models.

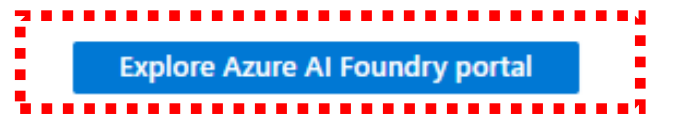

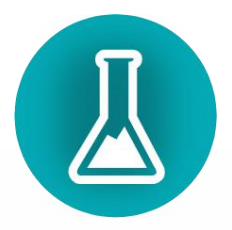

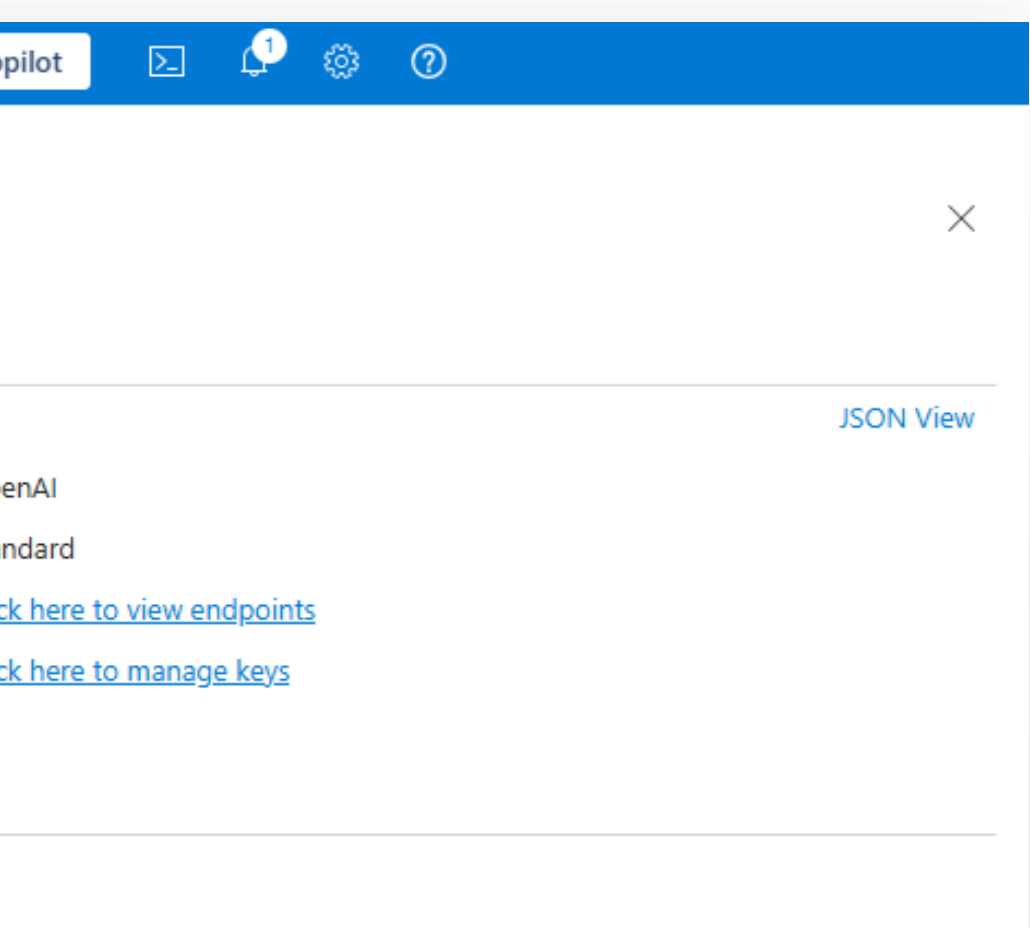

# Azure Al Foundry Go to Deployments > Click **«+ Deploy Model**» button

| 🏓 Azure Al Found                     | ry   Azure Op  | oenAl Service / AlAssist | tantCompany ᅌ  | / Models + e | endpoints |                       |              |
|--------------------------------------|----------------|--------------------------|----------------|--------------|-----------|-----------------------|--------------|
|                                      | ( <del>•</del> | Model deploy             | ments          |              |           |                       |              |
| 🛆 Home                               |                | Model deployments A      | pp deployments |              |           |                       |              |
| Get started                          |                |                          | C) D ( )       | A F.P.       | -         |                       | 5 <b>b</b>   |
| ති Model catalog                     |                | + Deploy model ~         | () Refresh     | Edit         | Delete    | ,다 Open in playground | O Reset view |
| Playgrounds                          | ^              |                          |                |              |           |                       |              |
| $\mathcal{Q}_1$ Chat                 |                |                          |                |              |           |                       | <b>C</b>     |
| 😑 Assistants PREV                    | IEW            | Name                     | )              | Model        | name      | Model version         | State        |
| (III) Real-time<br>audio             | PREVIEW        |                          |                |              |           |                       |              |
| ිය Images                            |                |                          |                |              |           |                       |              |
| පු Completions                       |                |                          |                |              |           |                       |              |
| Tools                                | ^              |                          |                |              |           |                       |              |
| 日 Fine-tuning                        |                |                          |                |              |           |                       |              |
| Azure OpenAl                         | DDD//DW        |                          |                |              |           |                       |              |
| Evaluation                           | PREVIEW        |                          |                |              |           |                       |              |
| ල <sub>ු</sub> Stored<br>completions | PREVIEW        |                          |                |              |           |                       |              |
| 🖹, Batch jobs                        |                |                          |                |              |           |                       |              |
| Shared resources                     | ^              |                          |                |              |           |                       |              |
| Deployments                          |                |                          |                |              | (         |                       |              |
| <li>Quota</li>                       |                |                          |                |              |           | <b>K</b>              |              |
| 🖓 Safaty + coquri                    | itu            |                          |                |              |           | •                     |              |

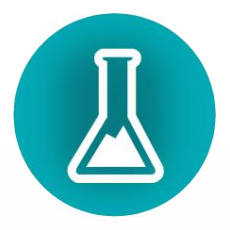

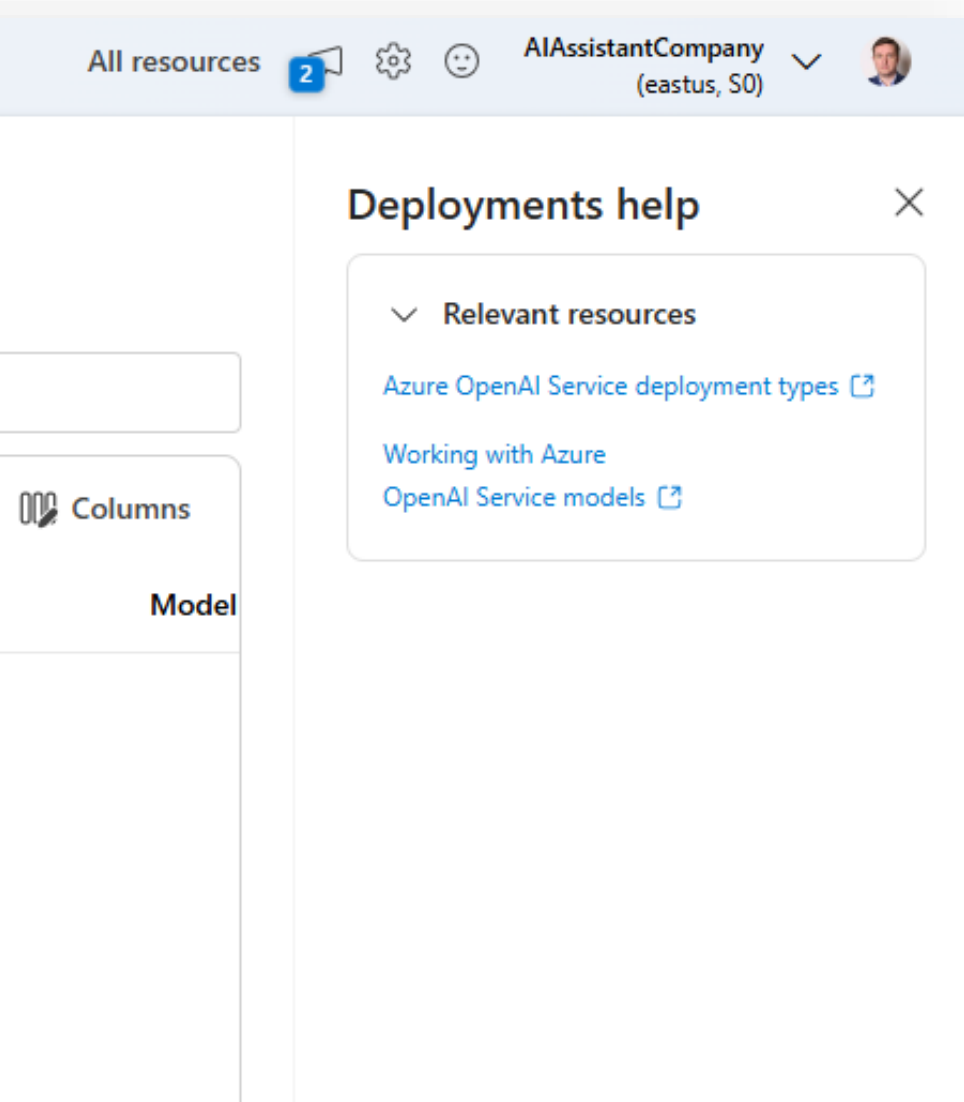

# Select gpt-40 model

| 🏓 Azure Al Foundry   Azure Op                                             | penAl Service / AlAssistantCompany 🗢 / Models + end      | points All resources 👔 🔅                                                                                                    | 😳 AlAssistantCompany 🧹 🧕 |
|---------------------------------------------------------------------------|----------------------------------------------------------|----------------------------------------------------------------------------------------------------|--------------------------|
| (r)                                                                       | Select a model                                           |                                                                                                    | ments help $	imes$       |
| Get started                                                               | Choose a model to create a new deployment. For flows and | l other resources, create a deployment from their respective list. Go to model catalog. 🖸                                                                                                    | evant resources          |
| තී Model catalog                                                          | Models 25 🛛 🗄 Inference tasks 🗸 🗸                        | Show description                                                                                                    | with Azure               |
| Playgrounds ^                                                             | Q Search                                                 |                                                                                                    | iervice models []        |
| Assistants PREVIEW                                                        | Chat completion                                          | gpt-4o                                                                                                    |                          |
| ි Images<br>ලු Completions                                                | gpt-4o-mini-audio-preview O                              | gpt-40 offers a shift in how AI models interact with multimodal inputs. By seamlessly                                                                                                    |                          |
| Tools へ<br>五 Fine-tuning                                                  | Audio generation                                         | experience.<br>Matching the intelligence of gpt-4 turbo, it is remarkably more efficient, delivering                                                                                                    |                          |
| Azure OpenAl<br>●● Service PREVIEW                                        | Chat completion                                          | text at twice the speed and at half the cost. Additionally, GPT-4o exhibits the highest vision performance and excels in non-English languages compared to previous OpenAI models.                                                                                                    |                          |
| Stored<br>completions                                                     | o1-mini<br>Chat completion                               | gpt-40 is engineered for speed and efficiency. Its advanced ability to handle complex queries with minimal resources can translate into cost savings and performance.                                                                                                    |                          |
| Shared resources                                                          | Chat completion                                          | The introduction of gpt-4o opens numerous possibilities for businesses in various sectors:                                                                                                    |                          |
| <ul> <li>Deployments</li> <li>Quota</li> <li>Safety + security</li> </ul> | Chat completion O                                        | <ol> <li>Enhanced customer service: By integrating diverse data inputs, gpt-4o enables<br/>more dynamic and comprehensive customer support interactions.</li> <li>Advanced analytics: Leverage gpt-4o's capability to process and analyze<br/>different types of data to enhance decision-making and uncover deeper insights.</li> </ol> |                          |
| Data files Vector stores PREVIEW                                          |                                                          | Confirm Cancel                                                                                                    |                          |

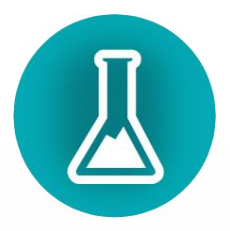

# Increase Tokens per Minute Rate Limit to MAX (450ĸ)

|                                                              | Model deployme          | Deploy model gpt-4o                                                                                                    |                                 |         | Deployments help                              |
|--------------------------------------------------------------|-------------------------|----------------------------------------------------------------------------------------------------|---------------------------------|---------|-----------------------------------------------|
| Home                                                         | Model deployments App d | Deployment name *                                                                                                    | 0                               |         |                                               |
| started                                                      |                         | gpt-4o                                                                                                    |                                 |         | ✓ Relevant resources                          |
| Model catalog                                                | + Deploy model ~ (      | Deployment type                                                                                                    |                                 |         | Azure OpenAl Service deployment types         |
| varounds                                                     |                         | Global Standard                                                                                                    | $\sim$                          | Columns | Working with Azure<br>OpenAl Service models 🖸 |
| Chat                                                         | Name                    | Global Standard: Pay per API call with the highest rate limits. Learn more ab<br>deployment types <sup>(2)</sup> .                                       | out Global                      | Model   |                                               |
| Assistants PREVIEW<br>Real-time<br>audio                     |                         | Data might be processed globally, outside of the resource's Azure geograph<br>remains in the AI resource's Azure geography. Learn more about data reside | hy, but data storage<br>ency ♂. |         |                                               |
| Images                                                       |                         | ∧ Deployment details                                                                                                    | T Collapse                      |         |                                               |
| Completions                                                  |                         | Model version                                                                                                    |                                 |         |                                               |
| ls ^                                                         |                         | 2024-11-20                                                                                                    | ~                               |         |                                               |
| Fine-tuning<br>Azure OpenAl<br>Service PREVIEW<br>Evaluation |                         | Al resource<br>AlAssistantCompany                                                                                                    |                                 |         |                                               |
| Stored PREVIEW completions                                   |                         | (i) 450K tokens per minute quota available for your deployment                                                                                           |                                 |         |                                               |
| Batch jobs                                                   |                         | Tokens per Minute Rate Limit (i)                                                                                                    |                                 |         |                                               |
| ed resources                                                 |                         |                                                                                                    | 0 450К                          |         |                                               |
| Deployments                                                  |                         | Corresponding requests per minute (RPM) = 2.7K                                                                                                    |                                 |         |                                               |
| Quota                                                        |                         | Content filter i                                                                                                    |                                 |         |                                               |
| Safety + security                                            |                         | DefaultV2                                                                                                    | ~                               |         |                                               |

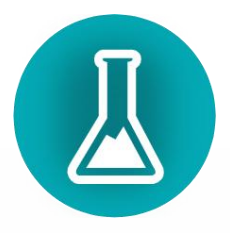

### Copy and Save Name, Target URI, Key field value They will be required to configure the connection in **Business Central**.

| 🏓 Azure Al Found         | ry   Azure Op | enAl Service / AlAssistantComp              | any 🗘 / Deployments / gpt-                             | 40                                             |
|--------------------------|---------------|---------------------------------------------|--------------------------------------------------------|------------------------------------------------|
|                          | (¢-)          | ← gpt-4o                                    |                                                        |                                                |
| 🕜 Home                   |               | Details Metrics Risks & Sa                  | fety                                                   |                                                |
| Get started              |               |                                             | Edit 🛱 Delete                                          |                                                |
| නී Model catalog         |               |                                             | cait in Delete                                         |                                                |
| Playgrounds              | ^             | Deployment info                             |                                                        | Endpoint                                       |
| $\mathcal{Q}_1$ Chat     |               | Name                                        | Provisioning state                                     | Target URI                                     |
| 😑 Assistants PREV        | /IEW          | gpt-4o                                      | Succeeded                                              | https://aiassistantcompany.openai.azure.com/op |
| (1) Real-time<br>audio   | PREVIEW       | Deployment type<br>Global Standard          | Created on<br>2025-02-17T19:57:07.0357256Z             | Key                                            |
| ිය Images                |               | Created by                                  | Modified on                                            |                                                |
| ලු Completions           |               | lobakov@extensions-force.com                | Feb 17, 2025 9:57 PM                                   | •                                              |
| Tools<br>耳 Fine-tuning   | ^             | Modified by<br>lobakov@extensions-force.com | Version update policy<br>Once a new default version is | Monitoring & safety                            |
| Azure OpenAl             |               |                                             | available                                              | DefaultV2                                      |
| ● Service<br>Evaluation  | PREVIEW       | Rate limit (Tokens per minute)<br>25,000    | Rate limit (Requests per minute)<br>150                |                                                |
| Eg Stored<br>completions | PREVIEW       |                                             |                                                        | Useful links for application development       |
| P, Batch jobs            |               | Model name<br>gpt-4o                        | Model version<br>2024-11-20                            | Code sample repository [2]                     |
| Shared resources         | ^             | Life cycle status                           | Date created                                           |                                                |
| Deployments              |               | GenerallyAvailable                          | Dec 3, 2024 2:00 AM                                    |                                                |

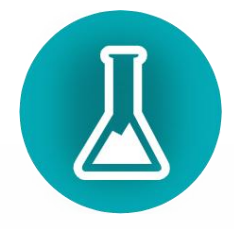

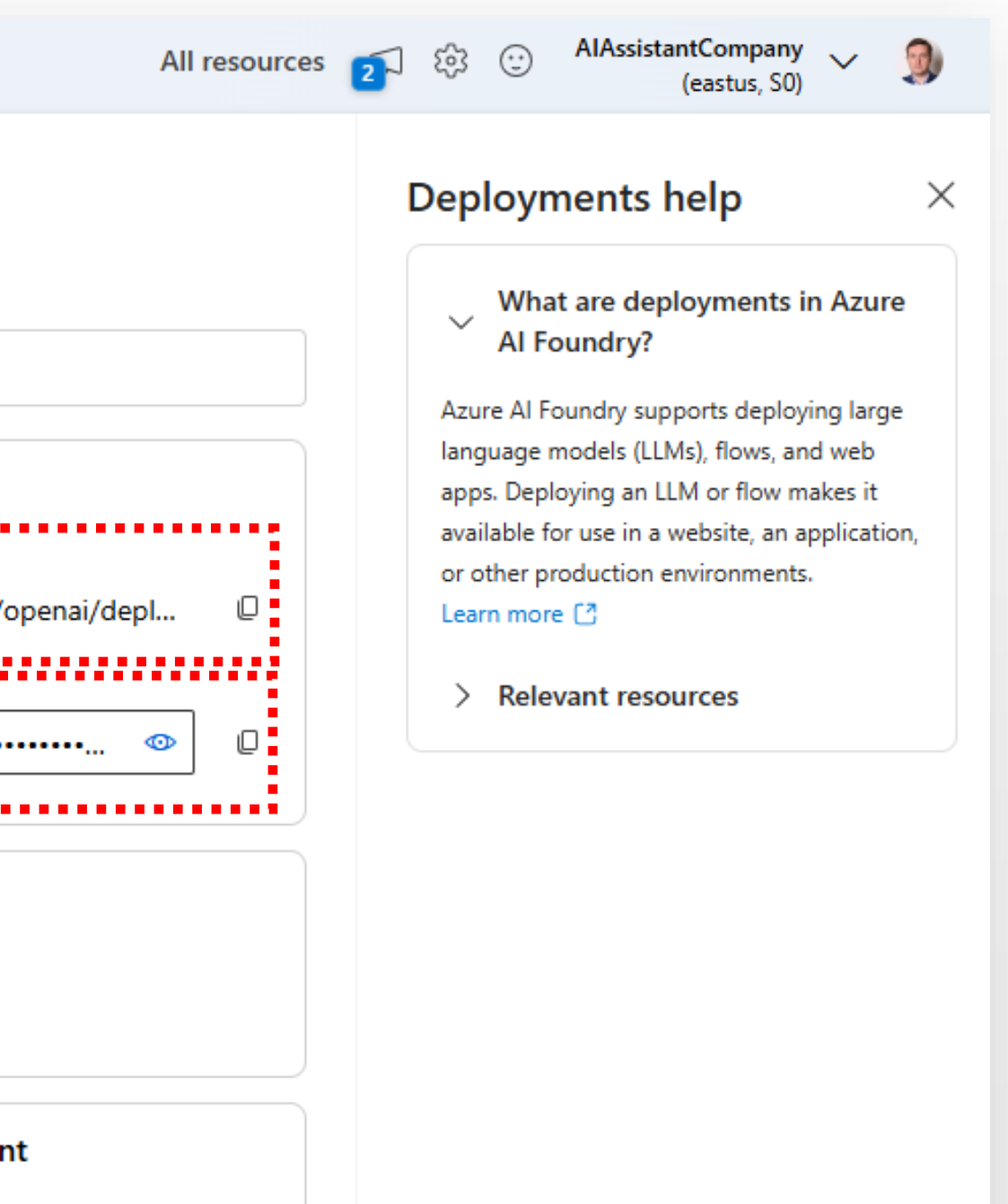

# In some cases, a company may be unable to set a Rate Limit (Tokens per Minute) above 30,000 for a newly created deployment.

If this limitation occurs, we recommend reaching out to Microsoft for assistance. A request submission link should be available directly within the Azure Portal, and their support team typically responds promptly.

| Tools ^                                                                   | Modified by<br>lobakov@extensions-force.com                     | Version update policy<br>Once a new default version is<br>available | Monitoring & safety<br>Content filter<br>DefaultV2 |
|---------------------------------------------------------------------------|-----------------------------------------------------------------|---------------------------------------------------------------------|----------------------------------------------------|
| 전대은 OpenAl<br>환 Service PREVIEW<br>Evaluation<br>Stored                   | Rate limit (Tokens per minute)<br>25,000                        | Rate limit (Requests per minute)<br>150                             | Useful links for application development           |
| Completions<br>Batch jobs<br>Shared resources                             | Model name<br>gpt-40<br>Life cycle status<br>GenerallyAvailable | Model version<br>2024-11-20<br>Date created<br>Dec 3, 2024 2:00 AM  | Code sample repository [2]<br>Tutorial [2]         |
| <ul> <li>Deployments</li> <li>Quota</li> <li>Safety + security</li> </ul> | Date updated<br>Dec 3, 2024 2:00 AM                             | Model retirement date<br>Nov 20, 2025 2:00 AM                       |                                                    |

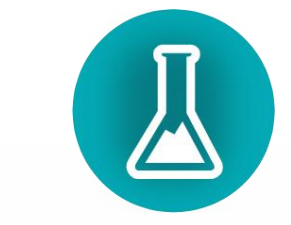

## Settings in Business Central

To properly configure Al Assistant, you need to establish connections to GPT models. The assistant supports multiple service connections to enhance reliability and ensure uninterrupted operation.

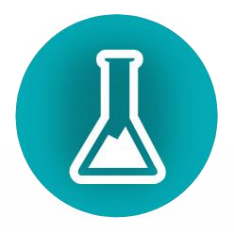

## Connect GPT to AI Assistant

### Go to Al Assistant Setup Page

| Dynamics 365 Business Central                           |                               |                                    |                              |
|---------------------------------------------------------|-------------------------------|------------------------------------|------------------------------|
| <b>CRONUS UK Ltd.</b> Finance $\checkmark$ Cash Manager | ment∨ Sale Tell me what you w | want to do                         | ×                            |
| Customers Vendors Items Logistic Units Bank             | Accounts C ai assistan        |                                    |                              |
| Headline                                                | Go to Pages and               | Tasks                              |                              |
| Good evening!                                           | > AI Assistant Se             | etup                               | Administration               |
| eeeer evennig.                                          | Search for 'ai assi           | istan'                             |                              |
|                                                         | 🖺 Search compa                | any data                           |                              |
|                                                         | ⑦ Search Help                 |                                    |                              |
|                                                         | Didn't find what yo           | ou were looking for? Try exploring | g pages or exploring reports |

Get started: Here are a few things you can try out

### ${\sf Activities}\,{\smallsetminus}\,$

Sales This Month

£1,237

>See more

Overdue Sales Invoice Amount £39,754

>See more

Overdue Purch. Invoice Amount

£35,196

>See more

Sales Invoices Predicted Overdue

С

>See more

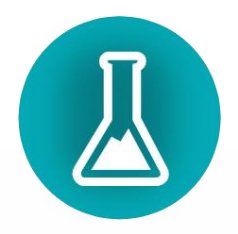

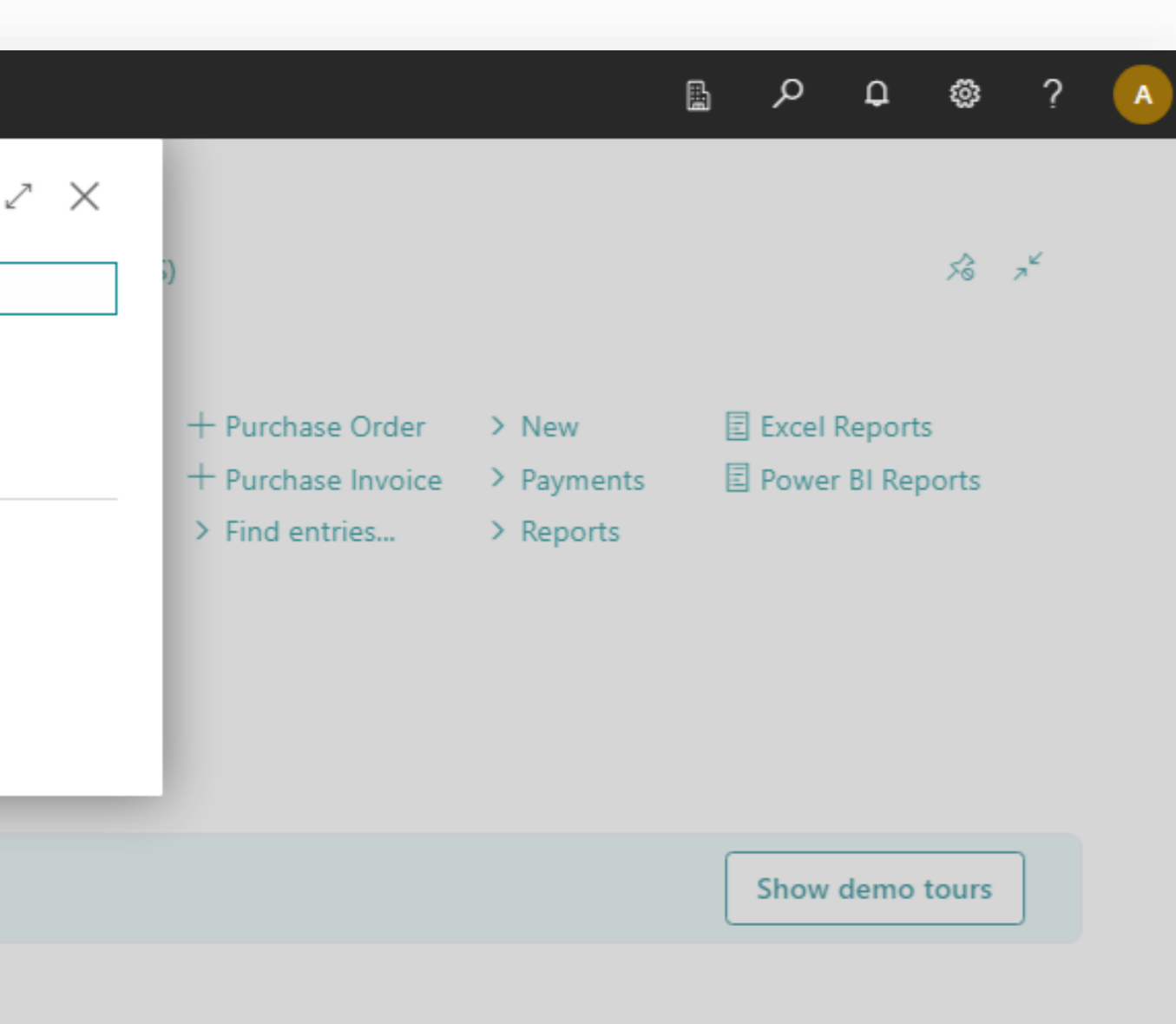

### Connect GPT to AI Assistant

### Go to «Azure Open Al Model Connections»

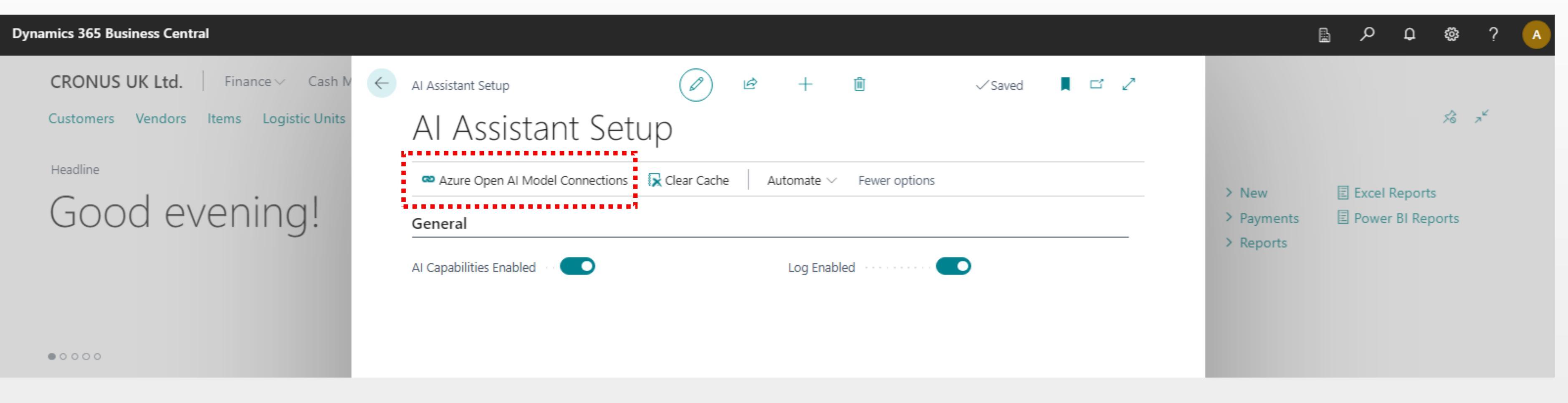

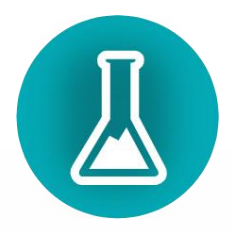

## Connect GPT to AI Assistant

Add one or more connection lines to link to the GPT model. Al Assistant will use them based on the defined priority order. If an error occurs or the primary connection is unavailable, the next available connection will be used automatically.

| Q             | Herein Herein | 暾 | Edit List 💼 Delete | Direction Test Connection | n Mor   | e options |                |                       |   |     |
|---------------|----------------------------------------------------------------------------------------------------|---|--------------------|---------------------------|---------|-----------|----------------|-----------------------|---|-----|
|               | Code 1                                                                                                    |   | Description        |                           | Enabled | Priority  | Model Provider | Model Deployment Name | 1 | End |
| $\rightarrow$ | MAIN                                                                                                    | ÷ | Main Azure Open Al |                           | ~       | 1         | Azure Open Al  | gpt-4o                |   | htt |
|               | RESERVE                                                                                                    |   | Main Azure Open Al |                           |         | 2         | Azure Open Al  | gpt-4o                |   | htt |
|               |                                                                                                    |   |                    |                           |         |           |                |                       |   |     |

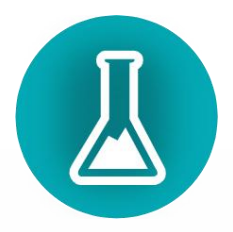

|         |                            | √ Saved | Д | ď            | 7 <sup>4</sup> |
|---------|----------------------------|---------|---|--------------|----------------|
|         |                            |         | Ŀ | $\mathbb{V}$ | ≣              |
|         |                            |         |   |              |                |
| d Point |                            | API Key |   |              |                |
| tps://  | openai.azure.com/openai/d  | •••••   |   |              |                |
| tps://: | .openai.azure.com/openai/d | •••••   |   |              |                |
|         |                            |         |   |              |                |
|         |                            |         |   |              |                |
|         |                            |         |   |              |                |
|         |                            |         |   |              |                |